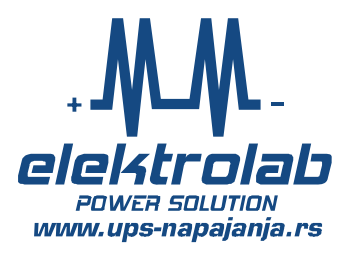

# User manual for CATV Smart Sinus Ups

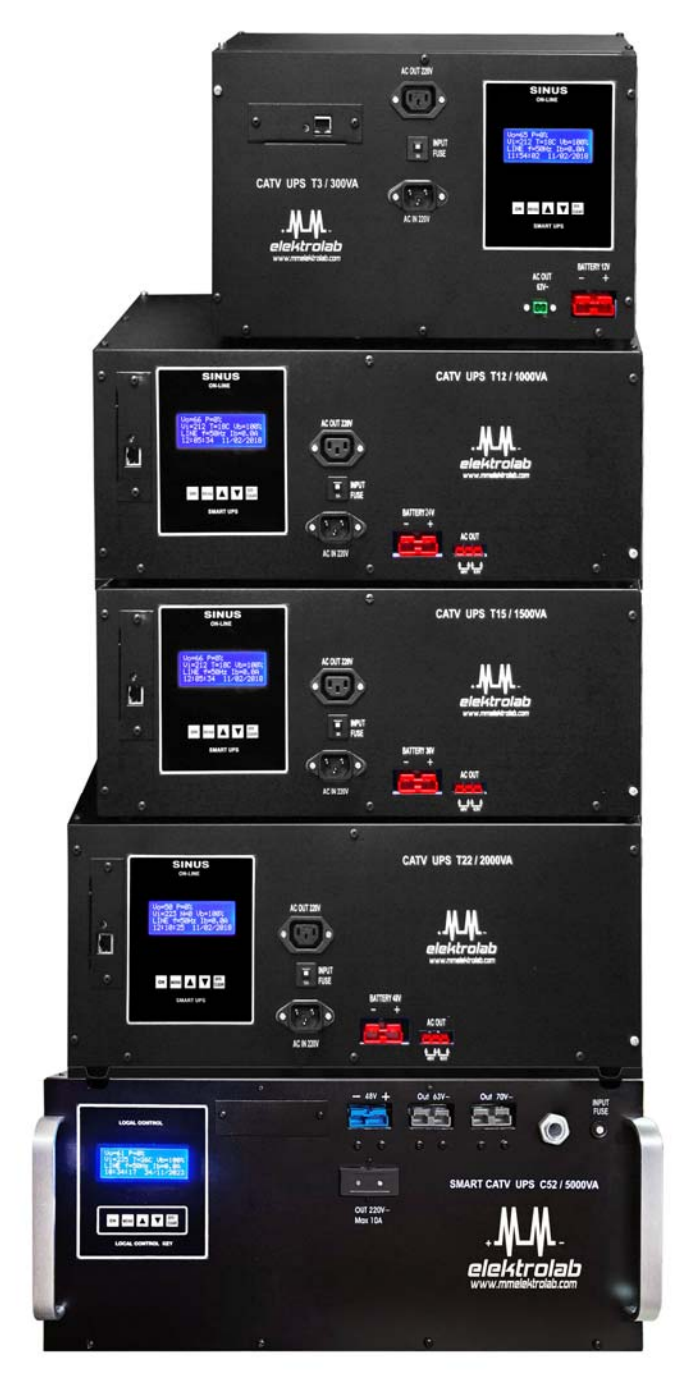

CE

# User manual and description

### CONTENT:

| 1.1 | Description and settings                                 | 3-5  |
|-----|----------------------------------------------------------|------|
| 1.2 | Measurements                                             | 5    |
| 1.3 | Ups statues                                              | 5    |
| 1.4 | Front panel layout                                       | 6    |
| 1.5 | Technical characteristics C3 /C12 /C15 / C22 / C23 / C52 | 7    |
| 1.6 | Connecting batteries for all models                      | 8    |
| 1.7 | LAN description and settings                             | 9-14 |
| 1.8 | Terms of Warranty                                        | 15   |

#### 1.1 Description and settings:

UPS have optional outputs:  $48V \sim / 63V \sim / 70V \sim / 220V \sim +/-5\%$ .

On the all outpusts is Pure Sine wave

Varnished pcb boards, alow work in the extreme conditions

Operating temperature range -40C do +60C.

Ups has the ability to start –without batteries

#### *Turn on UPS* – press the button "ON"-OR- connection to mains supply

#### Turn OFF ups : press and hold button "OFF, 5 sec

ATENTION: <u>when is press</u> <u>"OFF, UPS going to By-pass</u>, and mains stabilization also at work.For total "shut-down,, it is necessery disconnection from mains supply

#### Battery charger:

Ups has an adjustable "super-charger, from 26Ah to 100Ah (for C52 model, to 200Ah) with IU characteristics and temperature compesation

#### Lan communication:

Optional instalaton LAN card, with SNMP and HTTP protocols

#### Front panel:

-displey showing all vital measurements and system statuses -buttons for: review Event+Log alarm and settings.

#### Connections:

-Input 220V, C13 cable with schuko connector
-Outputs for supply load: 48V/ 64V / 70V~ optionaly: SB30 / SB50
-Out 220V~ connector C14 or Schuko
-Battery input SB50.
Cables are obtained with the device

Real time and calendar - memorization of alarms in real time.

<u>Settings</u>:

-on the main page, press the button "up, an arow will appear in the fourth row, now press MENU button, and make settings

-disabling settings, press button "down, on the main page, and arow in the fourth row, will be dissapears

<u>Energy module temperature display</u>-press and hold "down, button, on the main page, displey temperature in the third row will appear

Ambient temperature display-on the second row, showing every 2 sec

Battery self-test enables self testing batterys

<u>**Protections of</u>**: short-circuit, overload, battery deep discharge, battery overcharge, interference on the input-output, overheating of energy modul or ambient, overvoltage on the input or output.</u>

# MENU- displey of statues and settings:

<u>On the first two pages</u> stored network drop out voltage (N1- N4) is displayed with the overall time of the battery work time. Reset on zero by pressing the Off / Clear key.

<u>On the third and fourth page</u>, alarm statuses are displayed: overheating, overload, overchanging batteries and check batteries. Reset on zero by pressing the Off / Clear key.

<u>On the fifth page</u>, there is an UPS initial activation review, the total number of network voltage drop out and a total time of battery work:

ON: 14:57 17/4/2010 (Born date) TOTAL N= 54 TOTAL WORK TIME: 33 : 12 : 05

All of the above positions and parameters are permanently stored on an unlimited long period, in situations when UPS is switched off and without battery and network voltage!

<u>On the sixt page</u>: BATTERY SELF TEST: TEST: for 90 Day 1min 00 : 12 : 05

<u>Self test function batteries</u>, allows independent batteries testing every 10 days to 90 days, a from 1 to 60 minute battery working time. If the capacity is reduced (bad), UPS will save the alarm " Check the battery, and sends the Mail to User via software.

#### "Battery self test,, settings :

-When is pressed button UP, then will be activated function of self test from 1min to max 60min (battery work time), after pressed 60min-than going to turn of, displeying "TEST OFF,

-Press button "Down, alow to setting days from 10 to 90 days (example: if we set 20 days, when is come 20 days-start test)

<u>Page seven</u>: setting for battery charging: BATTERY: 45Ah Press UP-Down buttons from 26Ah to 100Ah (model C52 max 200Ah).

Page eight:showing Model od ups and his Serial number:MODEL:C52(example)Serial number:001052(example)

<u>**Page nine</u>** show otuput current on the outputs 48V ili 63V~ ili 70V~, selected with press button UP / DW, on this page also is displey "discharge battery current,"</u>

**Page ten** show status of posibility for "START WITHOUT BATTERY, (ENABLE)

#### **1.2 MEASUREMENT**

On the front panel display showing, next parameters:

-input voltage (Vi)
-output voltage (Vo)
-output power (P) VA / %
-number of mains power supply turn down (N)
-battery voltage / charge (Vb) V / %
-battery charge current (Ib)
-input frequency (fu)
-real time and calendar
-temperature of energy modul generator
-ambiental temperature

#### **1.3 STATUES**

"LINE", mains power supply is in permitted borders

"BATTERY OPERATION,, mains power supply is out of permited bordes our disappeared.

"BATTERY EMPTY,, start countdown from 120sec to 0sec, and goind to "shutdown,, ups. This situations will be memorized in real time.

"OVERLOAD, when is load 100% on the displey will be show attention, if load higher then 110% start countdown from 60sec to zero and turn off, if load higher then 130% shut down wil be after 5sec. This situations will be memorized in real time.

"OVERCHARGING,, if charging voltage higher 5%-start countdown from 60sec to zero and turn off, if charging voltage higher than 10% -shut down imidietly. This situations will be memorized in real time.

"CHECK BATTERY, Due to the aging of the battery (degradation), when voltage is below the permitted UPS limit, this situation will be memorized.

"OVERHEAT, High ambient temperature or defective fan, start countdown from 120sec to zero sec. This situations will be memorized in real time.

# 1.4 The appearance of the front panel

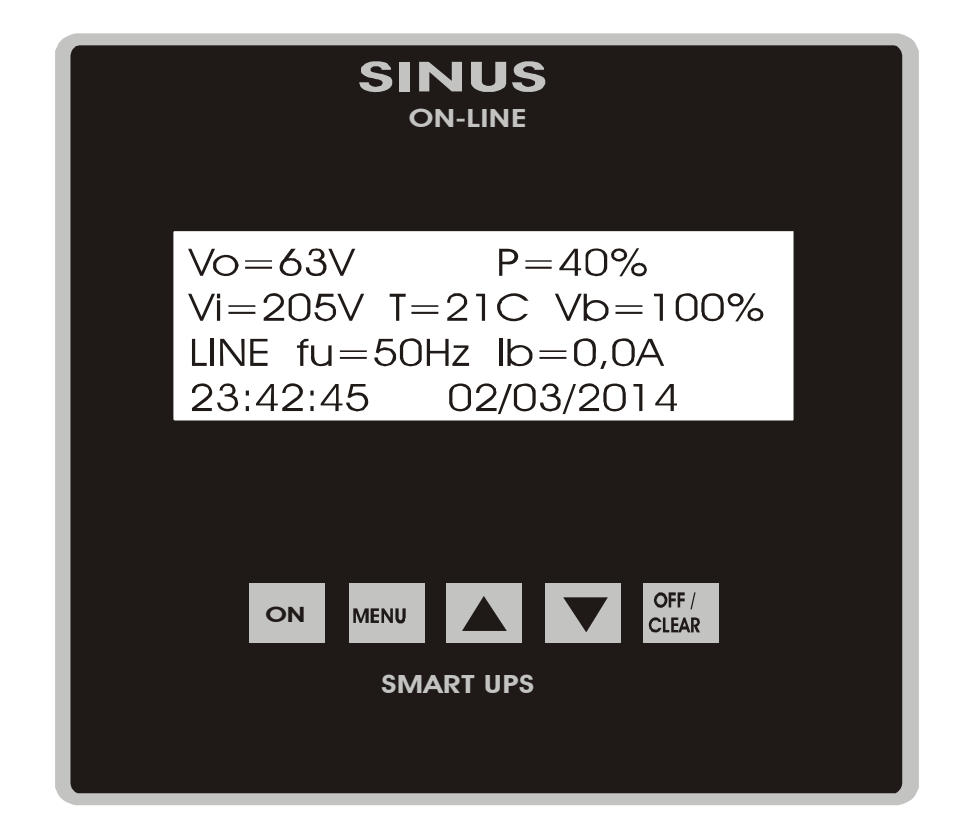

| MODEL:                               | <b>C</b> 3                                                                                                    | <b>C7</b>                                                                                                    | <b>C12</b>       | C15                    | C23               | C22              | C52              |
|--------------------------------------|----------------------------------------------------------------------------------------------------|----------------------------------------------------------------------------------------------------|------------------|------------------------|-------------------|------------------|------------------|
| INPUT:                               |                                                                                                    | 230v~ (min 150Vac ~ max 290Vac)<br>50Hz ± 10 %                                                                                                    |                  |                        |                   |                  |                  |
| OUTPUT:                              | Out                                                                                                    | t 1 = 63                                                                                                    | or 48V o<br>F    | or 70V~ o<br>Pure Sine | & Out 2 =<br>wave | = 220V +,        | /- 5%            |
| Output max current:                  | 5A                                                                                                    | 8A                                                                                                    | 10A              | 15A                    | 22A               | 22A              | 40A              |
| Output power:                        | 300VA /<br>300W                                                                                                    | 700VA /<br>500W                                                                                                    | 1000VA/<br>700W  | 1500VA /<br>1000W      | 2000VA/<br>1400W  | 2000VA/<br>1400W | 5000VA/<br>3000W |
| Output frequency:                    |                                                                                                    |                                                                                                    |                  | 50Hz ± (               | 0,1%              |                  |                  |
| Efficiency:                          |                                                                                                    |                                                                                                    |                  | 87%                    |                   |                  |                  |
| Transfer time:                       |                                                                                                    |                                                                                                    |                  | 2 mse                  | c                 |                  |                  |
| Protections:                         | Excessive battery discharge;<br>Overcurrent: short circuit output;<br>Battery overcharged;<br>Overvoltage output;<br>Under voltage output;<br>Internal thermo protection;<br>Overload main: 150% for 15 seconds |                                                                                                    |                  |                        |                   |                  |                  |
| Front panel:                         |                                                                                                    | Alfa-numeric display 4x20 character<br>with back light and measurement:<br>input/output voltage;<br>input frequency;<br>batteries voltage (V);<br>Ambiental and heatsink temperature (C)<br>Charging / Discharging battery %<br>Charge / Discharge current battery (A)<br>Output power (VA/%)<br>real time-calendar, ups status<br>Button on/off<br>lout 48V / 63V~ |                  |                        |                   |                  |                  |
| Battery self test:                   | Yes (settings: 10-90day / 1-60min)                                                                                                    |                                                                                                    |                  |                        |                   |                  |                  |
| Start wihout batt:                   |                                                                                                    |                                                                                                    |                  | Yes                    |                   |                  |                  |
| Battery charging:                    | 9                                                                                                    | Setting                                                                                                    | from 26A         | h to 100               | Ah                | 26Ah-            | 200Ah            |
| Battery voltage<br>(nominal / full): | 12V<br>(13,3V)                                                                                                    | 12V<br>(13,3V)                                                                                                    | 24V<br>(26,6V)   | 36V<br>(40V)           | 36V<br>(40V)      | 48<br>(53,       | SV<br>2V)        |
| Temperature compesation              |                                                                                                    |                                                                                                    |                  | Yes                    |                   |                  |                  |
| Voltage distortion:                  |                                                                                                    |                                                                                                    |                  | <5% (3-                | 5%)               |                  |                  |
| Communication:                       |                                                                                                    | (                                                                                                    | OPTIONAL         | LAN slot v             | vith HTTP, S      | SNMP             |                  |
| Remote monitoring:                   | Optio                                                                                                    | nal cab                                                                                                    | le moder         | n for: D               | ocsis2.0&         | EuroDO           | CSIS2.0          |
| Dimensions<br>HxWxD:                 | 220 mm<br>370 mm                                                                                                    | 220 mm<br>370 mm                                                                                                    | 190 mm<br>490 mm | 190 mm<br>490 mm       | 200<br>515        | mm<br>mm         | 240 mm<br>530 mm |
| Temperature range:                   | 220 mm                                                                                                    | 220 mm                                                                                                    | 290 mm           | -40C to +              | -60C              |                  | <u>520 mm</u>    |
| IP class:                            |                                                                                                    |                                                                                                    |                  | IP20                   |                   |                  |                  |
| Safety:                              |                                                                                                    |                                                                                                    |                  | CE                     |                   |                  |                  |
| Standards:                           |                                                                                                    |                                                                                                    | EN 6             | 0950; EN 6             | 2040-2:2006       |                  |                  |
| Weight in kg:                        | 14,9                                                                                                    | 16,8                                                                                                    | 22,8             | 23,8                   |                   | 32,2             | 47               |

#### **1.5 TECHNICAL CHARACTERISTICS**

# **1.6 BATTERY CONNECTIONS**

Connecting for C3 / C7 (12V)

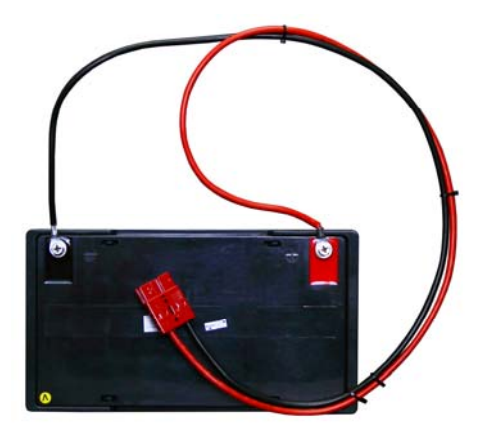

Connecting for C12 (24V)

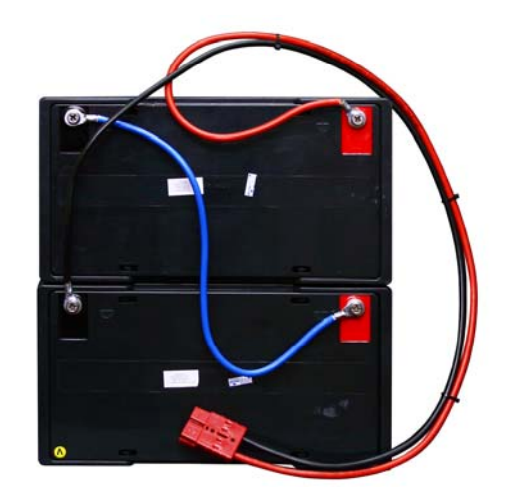

Connecting for C15 / C23 (36V)

Connecting for C22 / C52 (48V)

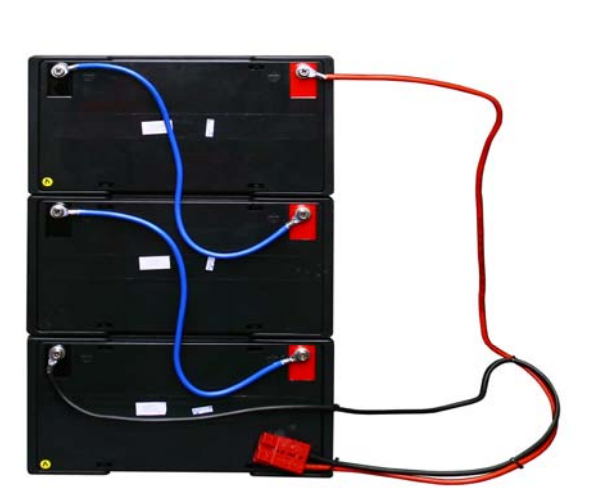

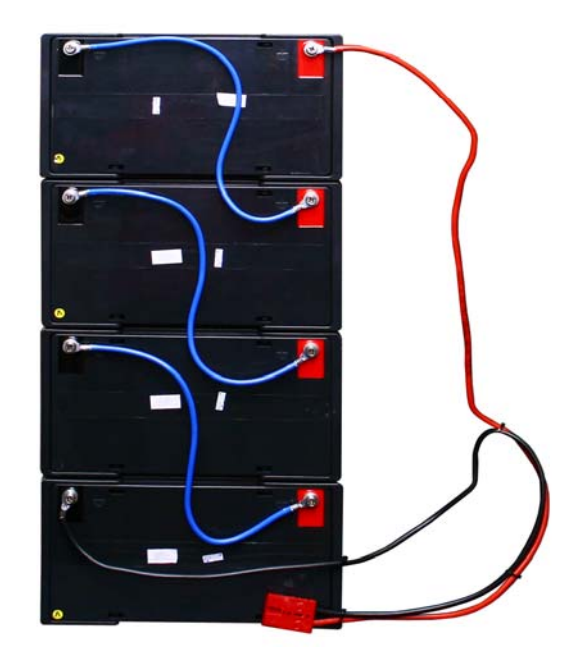

## **1.7. LAN COMMUNICATION CARD**

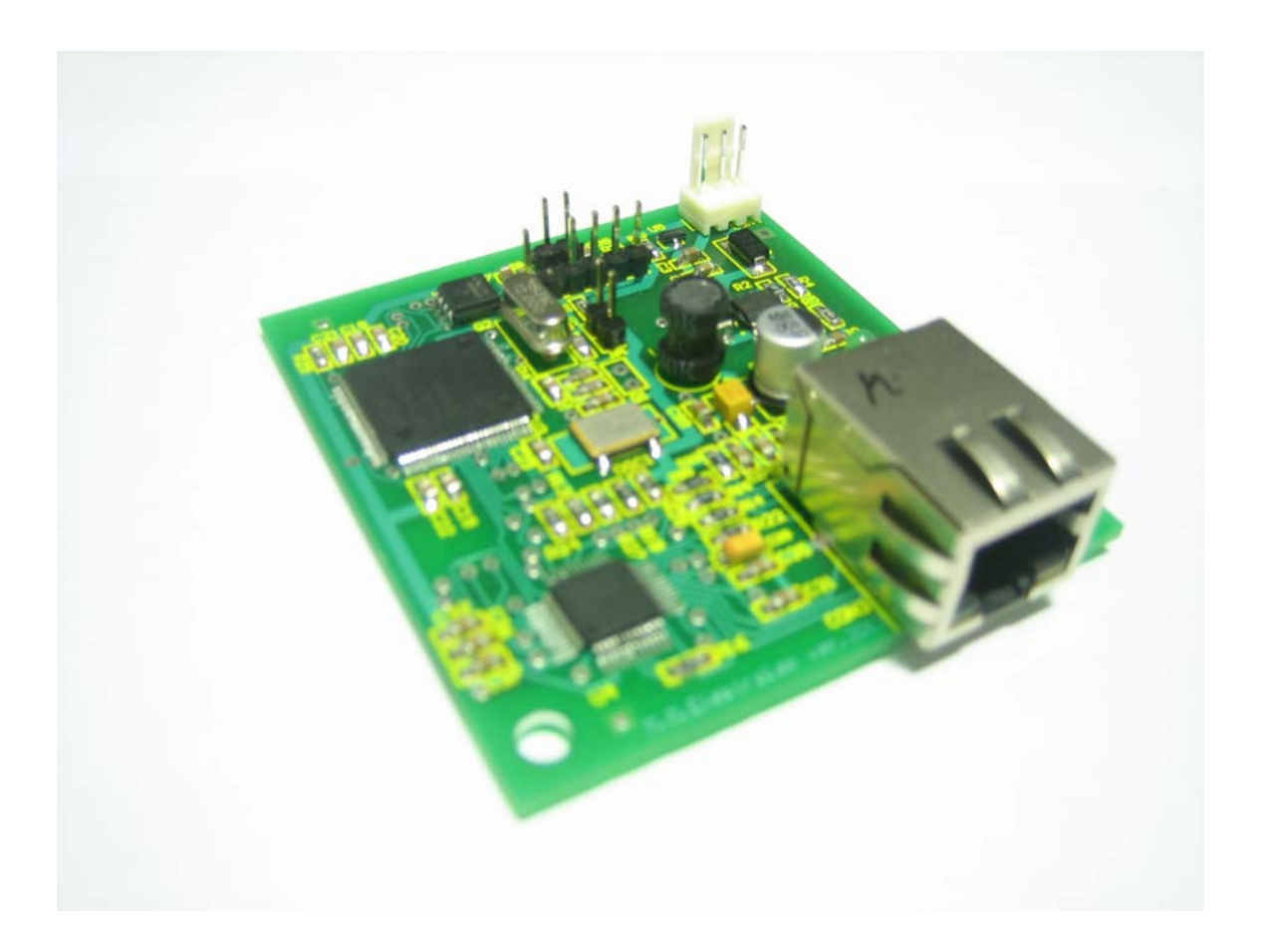

-Lan card is used for communication between the UPS and the local network to which it is connected.

-All communication is done via SNMP and HTTP protocols!

-Manufacturer-LAN cards with hardware supplied MIB file that implements a user within its network.

-Supplied software that runs on Windows platforms to set various parameters such as the choice of activating / deactivating DHCP IP address assignment, adjustment, TRAP, address, etc..

#### -UPS is sending 18 bytes of data and trap, respectively:

Vo = The output voltage of the UPS sends the value to eg. 230 (V) P = output power (total power consumers)-a value that is sent to a percentage, eg. 100 (%) Vi = input voltage (at the entrance UPS)-a value that is sent eg.: 220 (V) fi = input frequency network-value that is sent eg.: 50 (Hz) Vb = voltage battery inside the UPS sends the value to the percentage eg.: 40 (%) T = temperature (in Celsius from -40 to +125 C) SN = Serial Number Model = data model ups such as T52-sent to No. 52

#### Alarm (trap):

A1= Power failure, if enabled =001 / if disabled =000

- A2= Low battery, if enabled =002 / if disabled =000
- A3= Check the battery, if enabled =003 / if disabled =000
- A4= Overload, if enabled=004 / if disabled= 000
- A5= Overcharging, if enabled 005 / if disabled = 000
- A6= Overheat, if enabled=006 / if disabled= 000
- A7= By-pass, if enabled=007 / if disabled = 000

#### If any alarm occurs, the UPS via the LAN card and sends SNMP TRAP messages.

The user can view the status of the UPS via the MIB files and the MIB Browser software

To enroll IP address into the browser can be accessed through the ups and HTTP!

1. OID - .1.3.6.1.4.1.39385.1.1.0 -Model Serial number 2. OID - .1.3.6.1.4.1.39385.1.2.0 -3. OID - .1.3.6.1.4.1.39385.1.3.0 -Output voltage 4. OID - .1.3.6.1.4.1.39385.1.4.0 -Output power Input voltage 5. OID - .1.3.6.1.4.1.39385.1.5.0 -6. OID - .1.3.6.1.4.1.39385.1.6.0 -Input frequency 7. OID - .1.3.6.1.4.1.39385.1.7.0 -Batery charge % 8. OID - .1.3.6.1.4.1.39385.1.8.0 -Power failure 9. OID - .1.3.6.1.4.1.39385.1.9.0 -Battery empty 10. OID - .1.3.6.1.4.1.39385.1.10.0 - Check battery 11. OID - .1.3.6.1.4.1.39385.1.11.0 - Overload 12. OID - .1.3.6.1.4.1.39385.1.12.0 - Overcharging 13. OID - .1.3.6.1.4.1.39385.1.13.0 - Overheat 14. OID - .1.3.6.1.4.1.39385.1.14.0 - By-pass 15.OID - .1.3.6.1.4.1.39385.1.15.0 - Temperature

16.OID - .1.3.6.1.4.1.39385.2.1.0 – Sistem

- 17.OID .1.3.6.1.4.1.39385.2.2.0 Time
- 18.OID .1.3.6.1.4.1.39385.2.3.0 Contact

# Setting the parameters of the SNMP card

IP adresS DHCP Trap IP adress

| IP address      | 10.20.8.60    |  |  |
|-----------------|---------------|--|--|
| Subnet mask     | 255.255.255.0 |  |  |
| Default gateway | 10.20.8.1     |  |  |
| DNS 1           | 194.25.2.129  |  |  |
| DNS 2           | 194.25.2.130  |  |  |

SNMP card is supplied with the following parameters entered.

DHCP - off

To make the setting SNMP card is required as parameters to the network PC (through which you set), enter:

IP address 10.20.8.1 Subnet mask 255.255.255.0

Connect the SNMP card to a network or PC. The Setup program uses "UPSmonitorSetup.exe,,

Enter the IP address of the SNMP card. Then **Connect**.

# Enter the IP address of the LAN card UPISATI IP ADRESU SNMP KARTICE

| 🖉 UPS monitor se | tup     | <u>-   ×</u> |
|------------------|---------|--------------|
| 10.20            | .8.60   |              |
| Con              | nect    |              |
| IP para          | meters  |              |
| Get              | Set     |              |
| DH               | СР      |              |
| Get              | Set     |              |
| IP trap a        | address |              |
| Get              | Set     |              |
| Тгар             | mask    |              |
| Get              | Set     |              |

**Get -** reads data **Set -** writing data

![](_page_12_Figure_3.jpeg)

### **Entering the IP address**

Below the IP parameters to click the mouse on the Set.

Fields (to assign an IP address tab and fill in the parameters of the network to which it connects), and enter by clicking on OK.

![](_page_13_Figure_3.jpeg)

#### **Enter the parameters**

#### NOTE

After setting should be excluded UPS wait a few seconds and reconnect the UPS to the new IP address and network parameters become active.

#### DHCP

Below DHCP click Set. Enable or disable DHCP.

![](_page_13_Picture_9.jpeg)

#### Setting the Trap IP address

Below the trap IP address click Set.

The field enter the IP address of the computer that we want to follow traps (click on the icon, Local Area Networks, and choose, Support, and there you can see the IP address of the local computer and practically this IP Ares specify):

# Enter the IP address of the trap

### UPISATI IP TRAP ADRESU

| Trap IP address | 10.20.8.1 |
|-----------------|-----------|
| ок              | Cancel    |

#### NOTE

After setting should be excluded UPS wait a few seconds and reconnect the UPS to the new IP address and network parameters become active.

Upon completion of the settings from the Setup - click Disconnect.

#### NOTE

In the event of a problem with the connection SNMP card can be reset as follows: The printed circuit board LAN card (UPS is running)-set jumper JP1 in duration of 10s, then turn off the UPS, remove jumper and turn on the UPS.

It is important to note that this situation is only possible if the user loses their records the IP address that was entered.

#### HTTP:

In the browser enter the IP address of the UPS and will appear in the window to view the status.

| <ul> <li>I92.168.1.58</li> </ul> |                                             |                                   |                                             | 😭 🐨 😋 🔍 🔍 Web Sea       |  |
|----------------------------------|---------------------------------------------|-----------------------------------|---------------------------------------------|-------------------------|--|
| 📃 Most Visited 😻 Getting Sta     | rted 👭 MM elektrolab 🕸 PTC 11 Hacroexia 🌄 8 | 892 - Internet, Radio I 🚺 YouTube | 💈 Audience Overview - 🔄 🦌 Workspace Login 📘 | Фејсбук лого 🕕 ПОПИТИКА |  |
|                                  |                                             | Smart                             | Sinus UPS                                   |                         |  |
|                                  |                                             | Мо                                | del: T22                                    |                         |  |
|                                  | Monitoring values                           |                                   | Alarms                                      |                         |  |
|                                  | Name                                        | Value                             | Alarm type                                  | Status                  |  |
|                                  | Input Voltage                               | 214 V                             | Network fault                               | Regular                 |  |
|                                  | Output Voltage                              | 214 V                             | Empty Battery                               | Regular                 |  |
|                                  | Output Power                                | 0 %                               | Check Battery                               | Regular                 |  |
|                                  | Input Frequency                             | 50 Hz                             | Överload                                    | Regular                 |  |
|                                  | Battery Voltage                             | 100 %                             | Overcharge                                  | Regular                 |  |
|                                  | lan                                         | 16 C                              | Overheat                                    | Regular                 |  |
|                                  | Temperature                                 |                                   |                                             |                         |  |

#### **1.8 WARRANTY CONDITIONS**

The manufacturer guarantees that the product in the warranty period will function properly if it is handled according to the supplied manual, as well as to eliminate any faults incurred during exploitation.

Warranty 36 months and begins day delivery.

### The warranty does not enter damage caused:

-Transportation after delivery.

-Extractive installation, maintenance or non-compliant instruction.

-Mechanical damage to the user's guilt.

![](_page_15_Picture_7.jpeg)